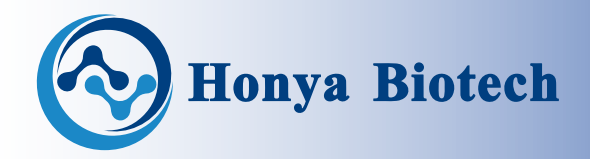

## (**HY-08**)

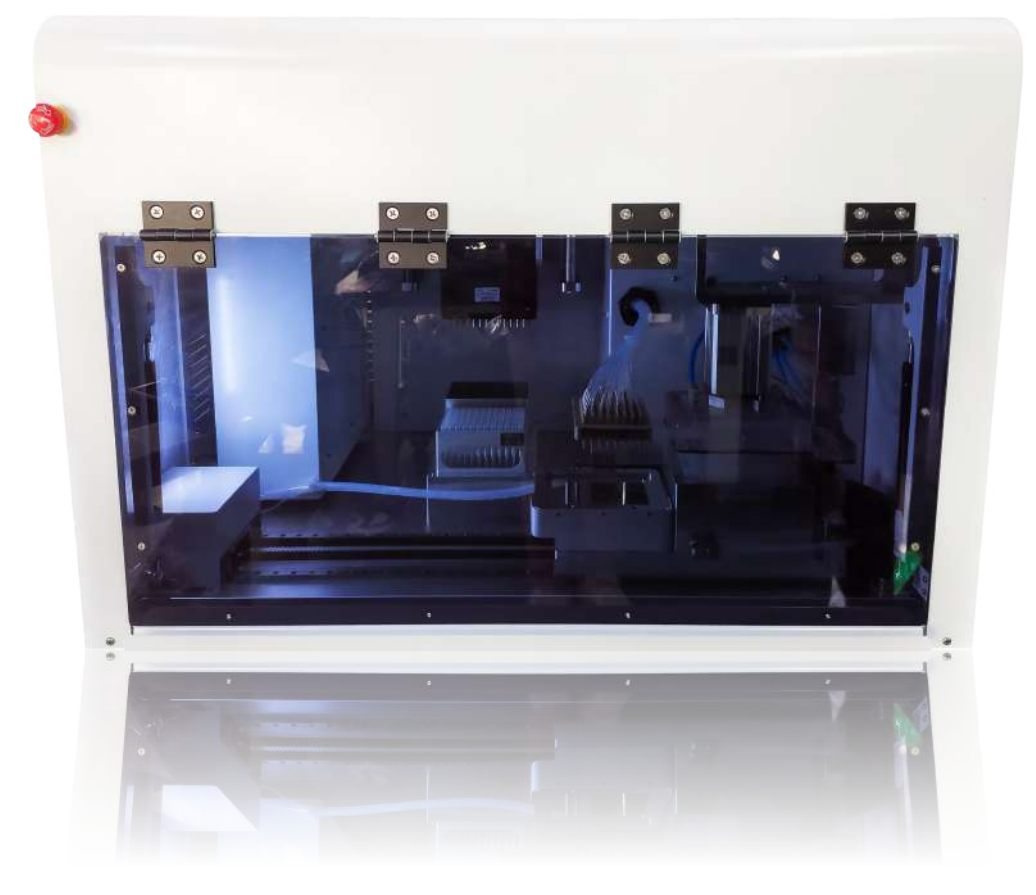

# NUCLEIC ACID PURIFICATION SYSTEM

## **USER'S MANUAL**

For Research Use Only.

— 2023 V1 —

Manufacturer of DNA/RNA Synthesizer, Accessories Equipments, Oligo Synthesis Consumable & Reagents.

## About Us

Hunan Honya Biotech Co.,Ltd. was founded by a PhD in automation and a master in molecular biology with over 10 years of experience in the DNA/RNA field.

We are a scientific and innovative enterprise integrating R&D, production and sales, focusing on DNA/RNA Synthesizer, Pipetting Workstations, Elution Equipment, Deprotection Equipment, Amidite Dissolved Equipment, Purification Workstation, Synthesis Columns, Phosphoramidites, Modification Amidite, Synthesis Reagents, and various consumables etc. Providing End to End solutions for automated laboratories, the equipment can be customized to make DNA/RNA synthesis more efficient and flexible.

The HY-08 Nucleic Acid Purification System is a fully automated apparatus that our company has specifically designed and manufactured for high-throughput nucleic acid purification. It can simultaneously transfer and purify 96 samples, suitable for IVD enterprises, nucleic acid pharmaceutical companies, commercial synthesis sequencing companies and other related industries. However, it is only suitable for research purposes and shallnot be used in any clinical procedures or diagnostic purposes. This series of equipment can also be customized and upgraded based on the specific requirements of customers.

This manual is applicable to the HY-08 Nucleic Acid Purification System instrument produced by our company. Please read this manual in detail before using the equipment to avoid accidents and injuries to the instrument and personnel during use

This Manual is only for Honya Bioctech HY-08 Nucleic Acid Purification System, before start to operation, please do read this manual careful, to avoid any physical injury or defects in workmanship.

## TABLE OF CONTENT

| • Section 1 | Basic Information01           |
|-------------|-------------------------------|
| • Section 2 | Security Information02        |
| • Section 3 | Owner Responsibilities03      |
| • Section 4 | Hardware Description04        |
|             | 4.1 Appearance04              |
|             | 4.2 Structural diagram05      |
| • Section 5 | Software Overview09           |
|             | 5.1 Instrument start-up09     |
|             | 5.2 Log in screen10           |
|             | 5.3 Main screen11             |
|             | 5.4 Elution screen12          |
|             | 5.5 Pipetting screen13        |
|             | 5.6 Purification screen14     |
|             | 5.7 System setting screen15   |
| • Section 6 | Maintenance25                 |
| • Section 7 | Common Faults and Solutions26 |

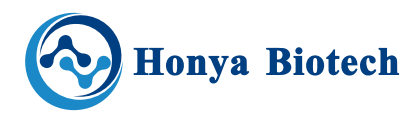

## **1—Basic Information**

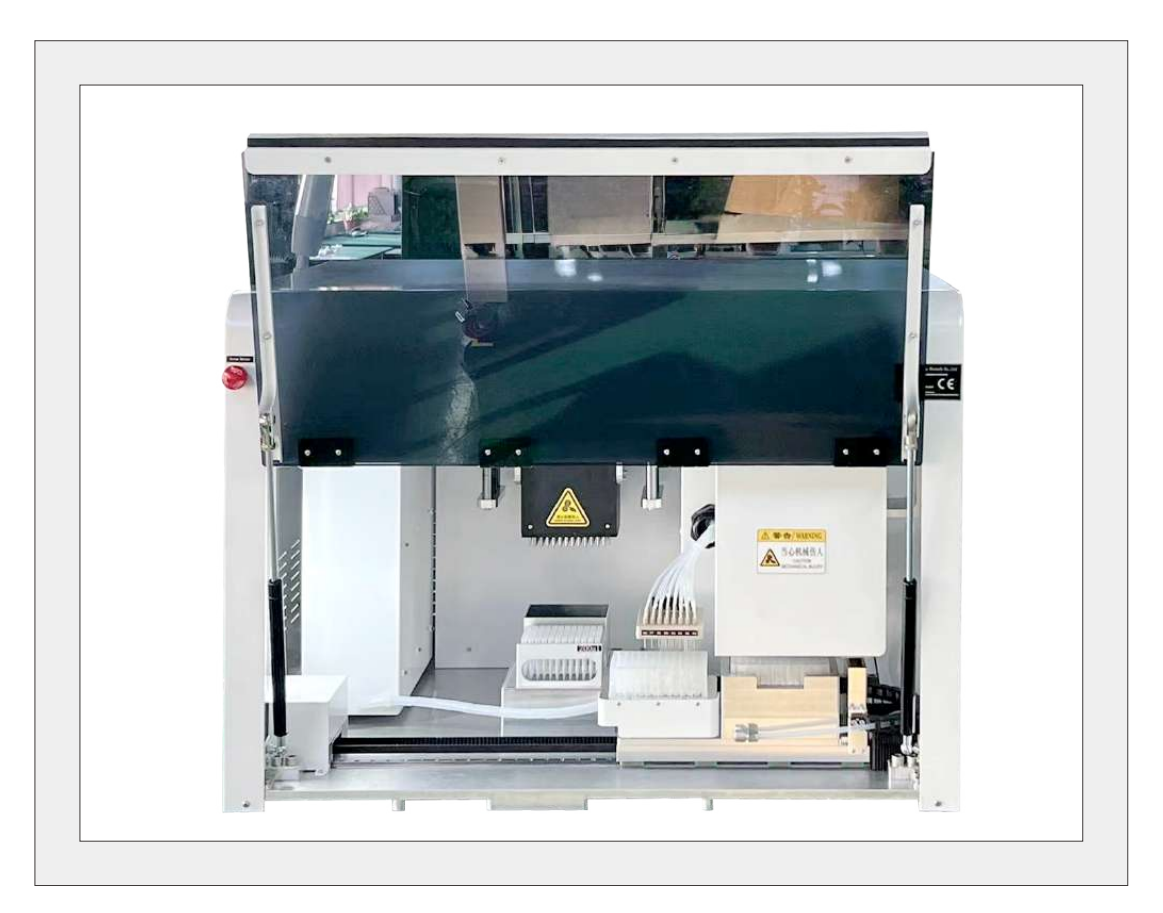

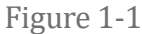

Product Name: Nucleic Acid Purification System Model: HY-08 Software Name: Nucleic Acid Purification System Dimensions (L × W × H): 1020×690×665 mm Weight: 120 kg Reagent Bottle Capacity: 8 Pipette Channel: 96 Pipette Range: 50-300ul Usage Lifespan: 4 years Manufacturer: Hunan Honya Biotech Co,.Ltd Address: No.246 Shidaiyangguang Blvd, Yuhua District, Changsha City, Hunan Province, China Tel: 010-89781933 15802572548 Website: www.honyabio.com E-mail: sale@honyabio.cn

## **2**—Security Information

Basic safety rules serve as a guide for proper operation of Honya Biotech equipment. All personnel who work with this instrument should learn this information.

Before installing, operating or maintaining the product, all users must read and understand the entire contents of this chapter to become aware of the hazards involved.

1.It is strictly prohibited for personnel without training and instrument operation qualification certificate to use equipment;2.Prohibit the installation and use of equipment in violation of operating procedures under conditions and requirements that do not conform to the manual;

3.It is strictly prohibited for any personnel without the permission of the service department of Honya Biotech to install or repair equipment, replace parts or software;

4. Working Conditions:

4.1 Supply voltage:100-240 V  $\sim$ 

- 4.2 Frequency:50-60 Hz
- 4.2 Ambient temperature:25±15 °C;

4.3 Relative humidity tolerance: 10%-60%;

4.4 Atmospheric pressure: 0.2-0.4 Mpa.

5. Caution safety precautions

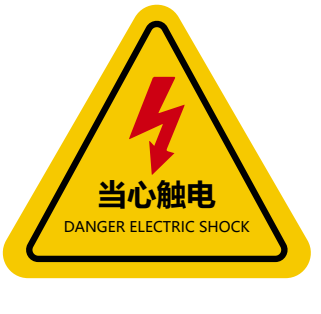

Figure 2-1

Warning – Danger Electrical Risk (Figure 2.1). Alerts user to presence of dangerous voltage and risk of electric shock.

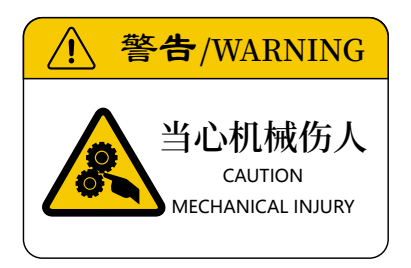

Figure 2-2

Warning – Caution Mechanical Injury (Figure 2.2).

Found on movable components where there is a chance of a body part getting caught in instrument.

HY-08 NUCLEIC ACID PURIFICATION SYSTEM

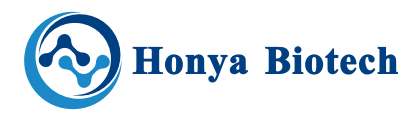

## **3**—**Owner responsibilities**

Users must follow all procedures and precautions. Users should establish appropriate procedures for continued safe operation of instrument. Honya Biotech is not responsible for any deviations from instructions in this manual.

Equipment is designed for generally accepted safety standards. Users are responsible for following the operating, maintenance, and servicing procedures outlined in this manual to ensure safe operation of this equipment.

Do not allow persons to operate instrument until they have read user's manual and are completely familiar with all safety precautions.

Always wear safety glasses/goggles and any other required safety equipment as required by your company's Personal Protective Equipment (PPE) policy.

Do not allow persons under the influence of alcohol, medications, or other drugs that can impair judgment or cause drowsiness to operate or maintain instrument.

Ensure operator's area is clear of any distracting objects. Keep work areas clean and free of debris to avoid slipping or falling.

Operators are responsible to know the location and function of all emergency stop and safety switches. Periodically check all guards, safety switches, emergency stop buttons and instrument structure. Replace or repair anything that could cause a potential hazard.

If any safety devices are not functioning properly, do not use instrument. Remove it from service until it has been properly repaired. Contact Honya Biotech. Do not replace components or parts with other than factory-recommended parts. To do so could lead to injury or possible death. It may also decrease the effectiveness of the unit.

Do not perform maintenance while instrument is running unless noted otherwise in a procedure within this manual.

When doing maintenance work on structural parts or repairing any moving parts: Disconnect and lockout and tagout all power sources. Know Occupational Safety and Health Standard (OSHA) requirements. Be aware of overhead objects while working in or around instrument to prevent head bumps or injury from falling objects.

Be aware of cords/trailing cables while working around the instrument to prevent tripping.

Operate and maintain this instrument in a safe manner and in accordance with all applicable local, state, and federal codes, regulations and/or laws; and in compliance with on-product labeling and this user's manual instructions.

## **4—Hardware Description**

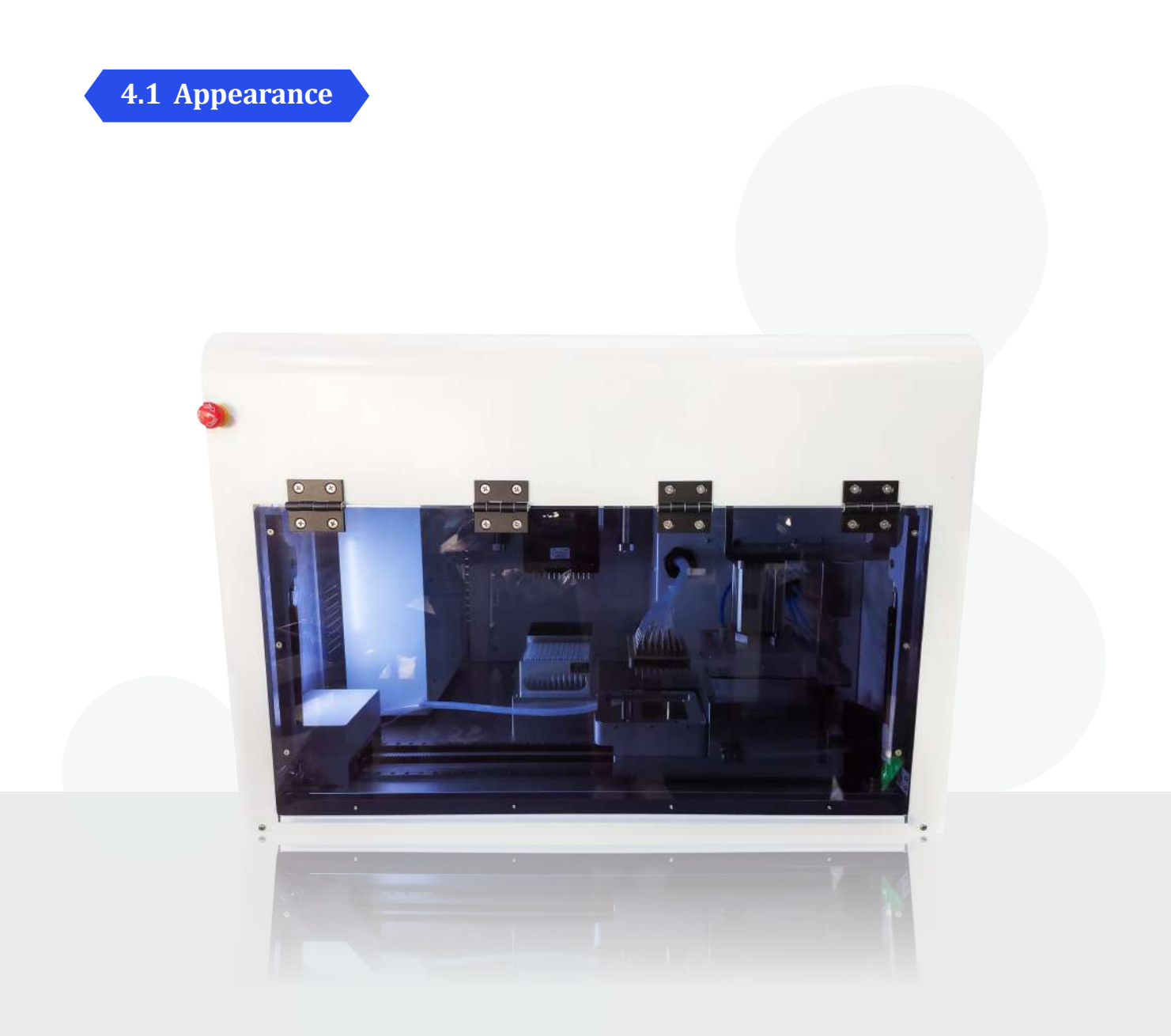

Figure 4-1

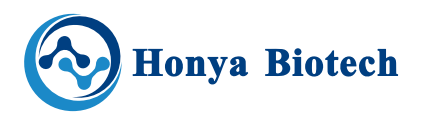

### 4.2 Structural diagram

## **Front View**

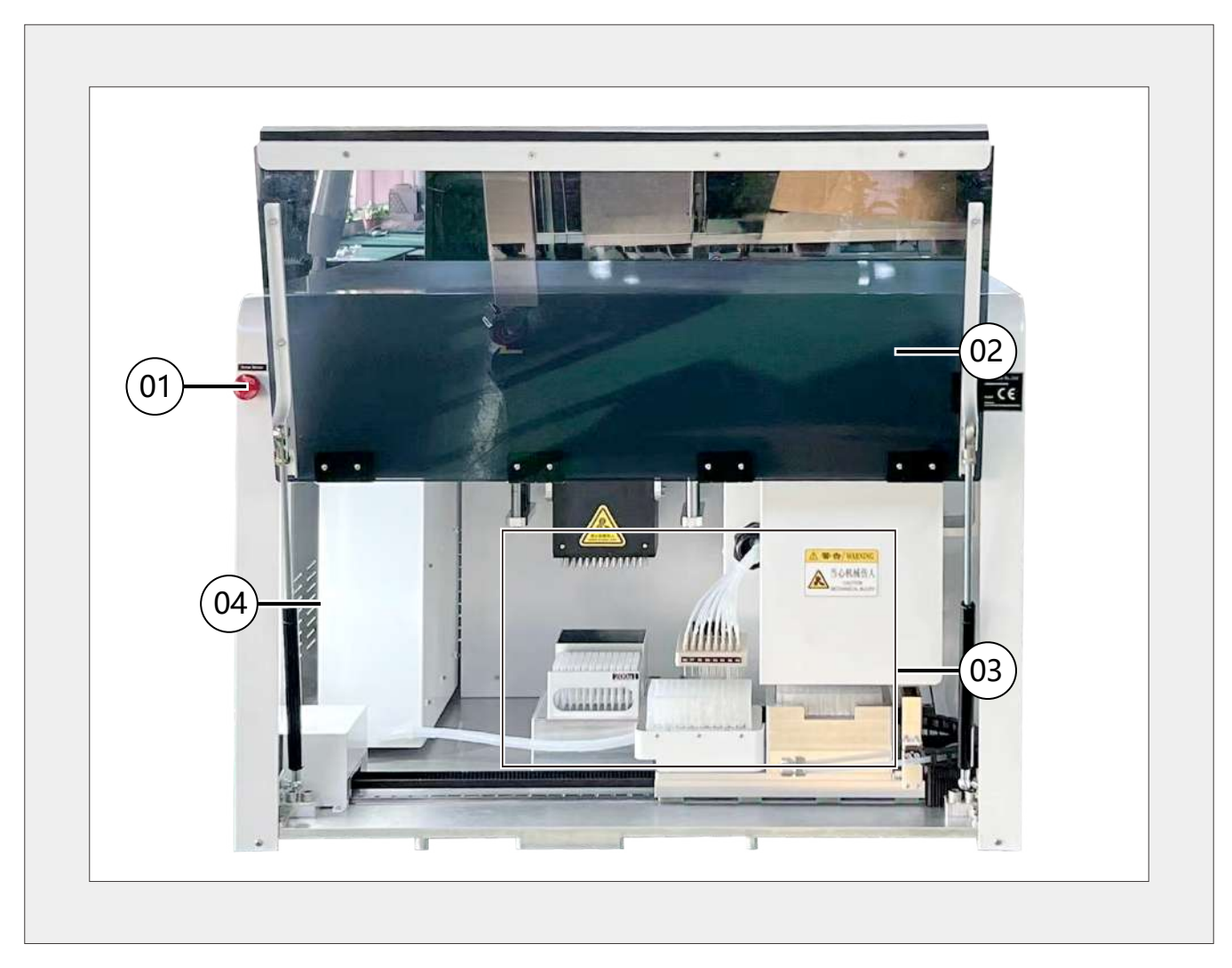

Figure 4-2

| (1) Scram Button | (3) Operational Area |
|------------------|----------------------|
| 2 Visual Window  | (4) Lighting         |

## Left View

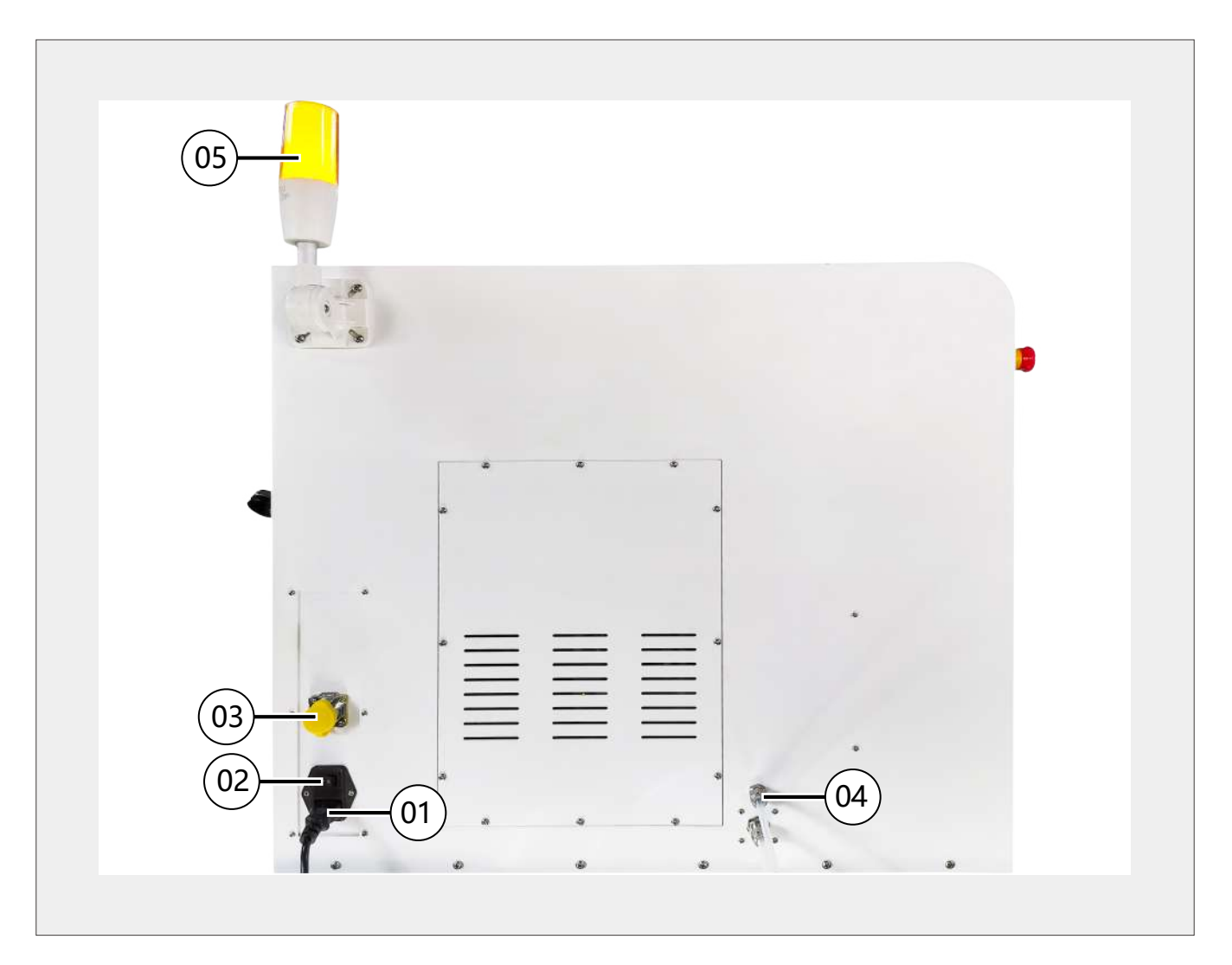

Figure 4-3

| (1) Mains power inlet  | (4) Waste Out                             |
|------------------------|-------------------------------------------|
| 2 Power Switch         | (5) Status Indicator Light                |
| (3) Network cable port | (yellow:waiting;green:running;red: Fault) |

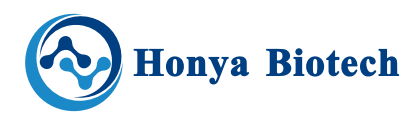

## **Right View**

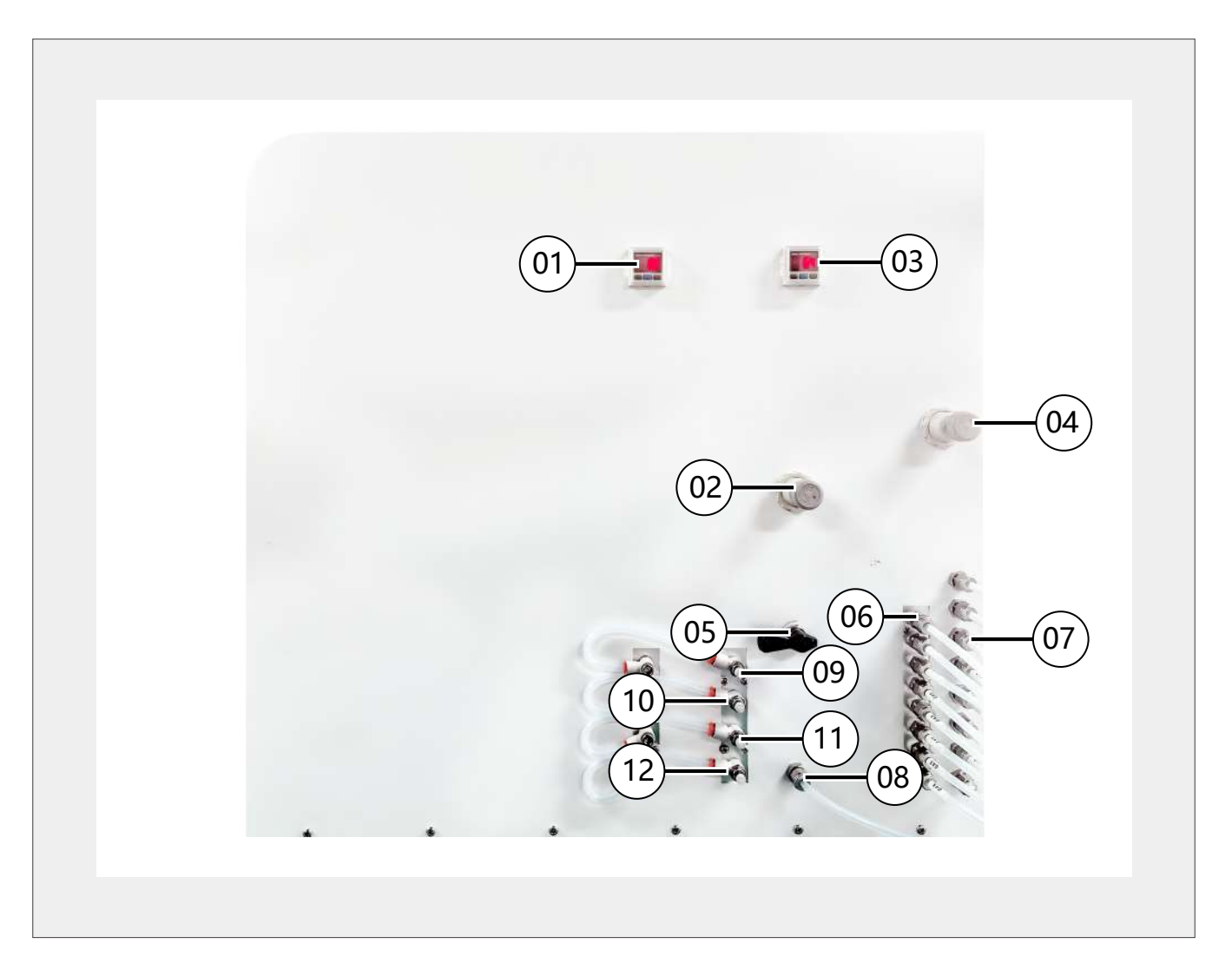

Figure 4-4

| ① Drain pressure      | (5) Argon On/Off   | (9) Waste drain Regulator |
|-----------------------|--------------------|---------------------------|
| (2) Argon Regulator   | 6 Reagent Gas      | (10) L Flow Regulator     |
| (3) Reagent Pressure  | (7) Reagent Liquid | (1) M Flow Regulator      |
| (4) Reagent Regulator | (8) Argon          | (12) H Flow Regulator     |

### **Internal View**

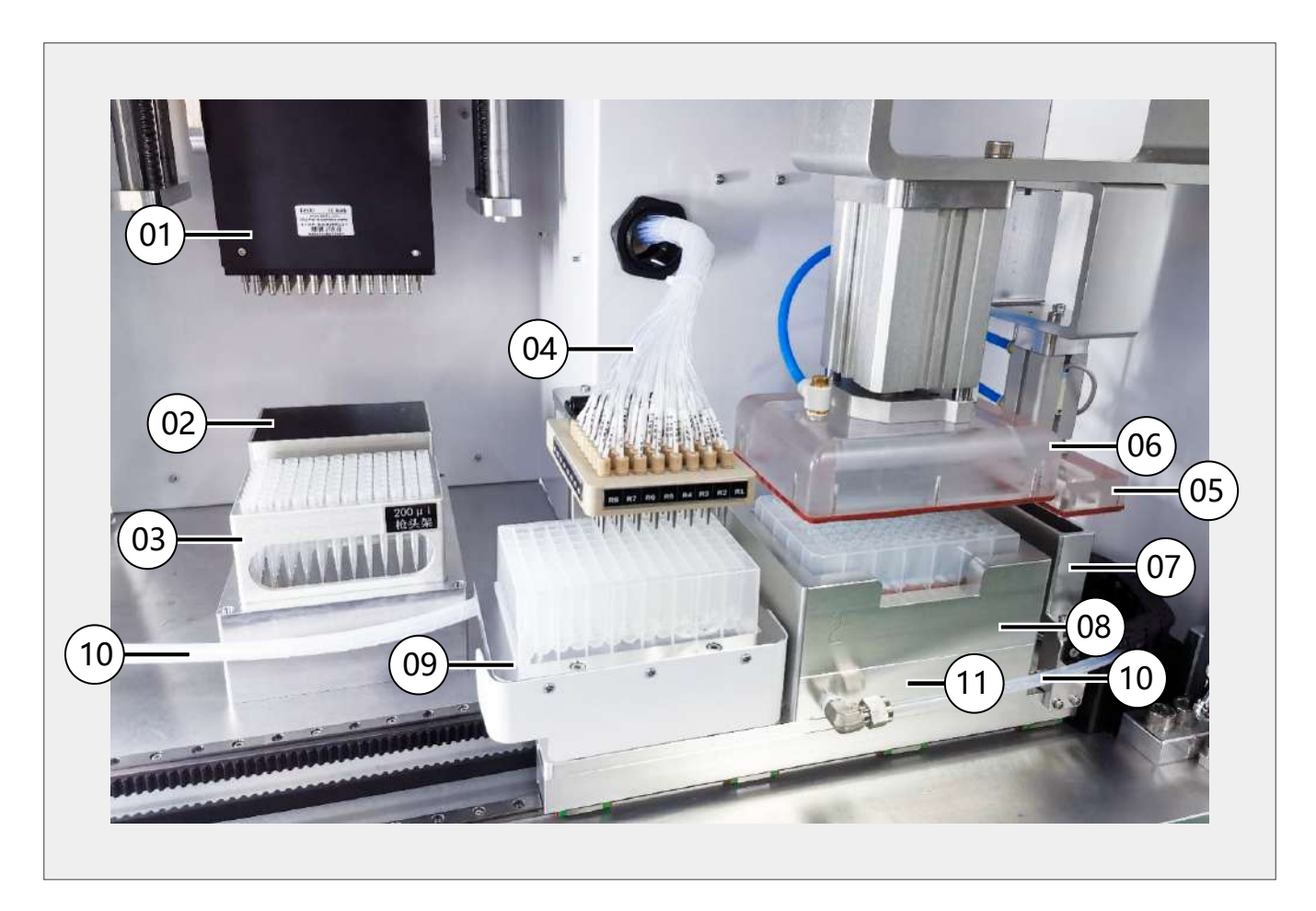

Figure 4-5

| (1) 96-channels Pipette | (5) Waste Drain             | (9) Sample Tray          |
|-------------------------|-----------------------------|--------------------------|
| (2) Waste tips          | 6 Plate Drain               | 10 Drain Lines           |
| ③ Tips holder           | (7) Waste Tray              | (1) Deep well Plate Tray |
| ④ Injections Lines      | (8) Purification Plate Tray |                          |

### Notice:

The tips, deep-well plates, and purification plates are consumables, not the accessories of the device itself. Only the tips and deep-well plate samples are given away for free.

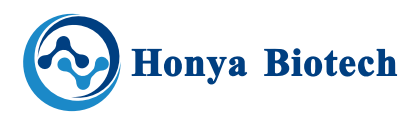

## **5—Software overview**

The operation software of this device is a set of management operating system suitable for the nucleic acid purification instrument developed by our company. It fully meets the functional requirements of device liquid transfer, elution, and purification, and also has permission management function. In order to facilitate operation, the operation interface of the software has been divided into functional areas.

#### **5.1 Instrument start-up**

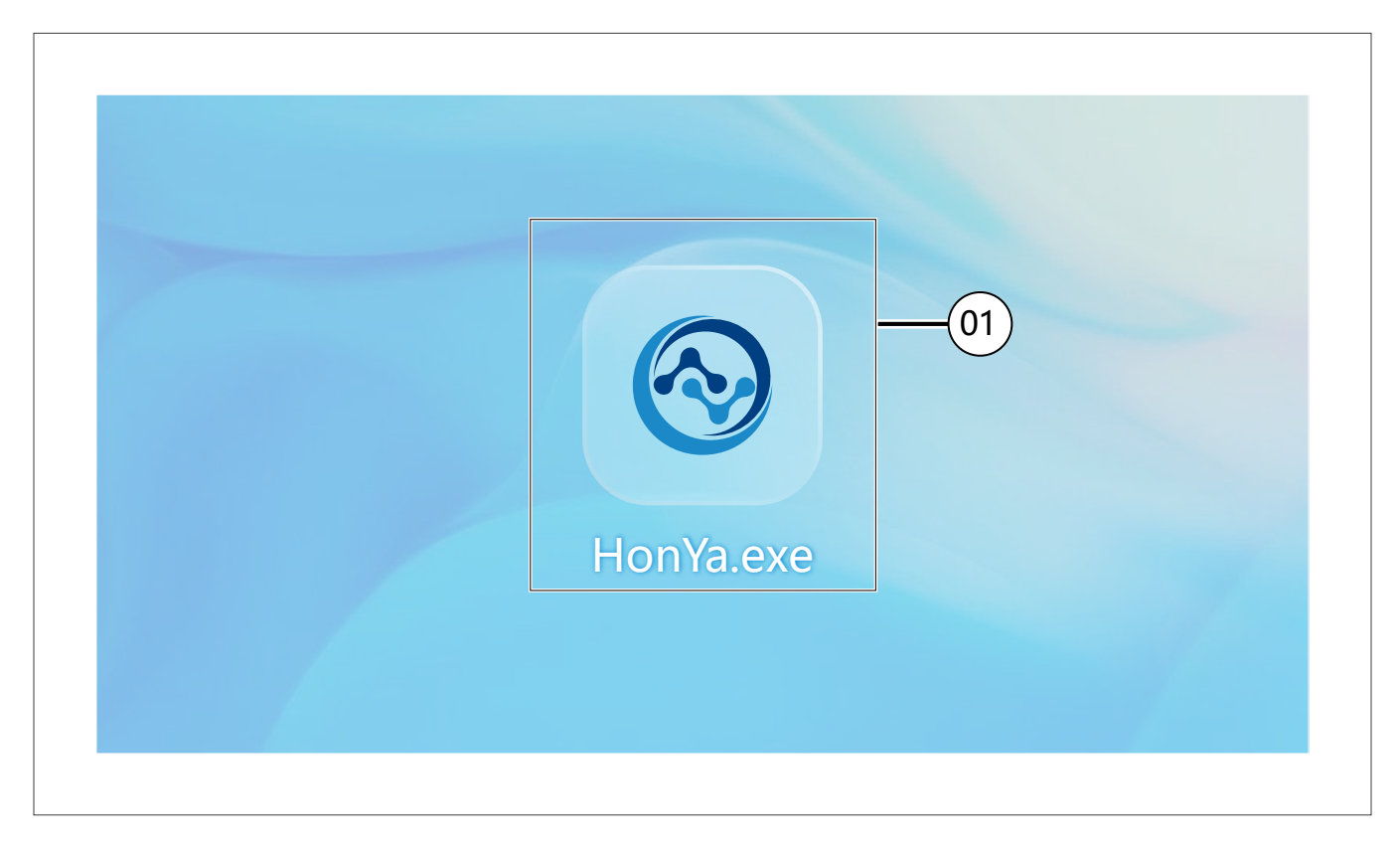

Figure 5-1

Double click "HonYa" icon (1) (Figure 5.1) on desktop.

## 5.2 Log in screen

|               | - ×                              |
|---------------|----------------------------------|
| Honya Biotech | Nucleic Acid Purification System |
|               | login -03                        |

Figure 5-2

#### Refer to (Figure 5.2).

- 1. Enter "Username" (1).and "Password" (2).
- 2. Click "Login" (3).

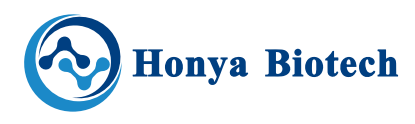

### 5.3 Main screen

| _ |            |              |     |           |                 |     |
|---|------------|--------------|-----|-----------|-----------------|-----|
|   | 4          | Elution      | -01 | ଟ୍ଡି      | Pipetting       |     |
|   |            |              |     |           |                 |     |
| [ | _          |              |     |           |                 |     |
|   | 200<br>200 | Purification | -03 | ₹ <u></u> | System Settings | -04 |

Figure 5-3

#### Refer to(Figure 5.3)

1. Elution—Opens Elution display screen

2. Pipetting—Opens Pipetting display screen

3. Purification—Opens Purification display screen

4. System Settings—Opens System Settingr display screen(Administrator)

Personal Center—Opens Personal Center display screen(Operator)

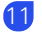

5.4 Elution screen

Allow users to select an appropriate process for elution, eluting the sample from the carrier and collect  $it_{\circ}$ 

|              | Elutic     | an an      |             |
|--------------|------------|------------|-------------|
| Script file: | Linux      |            | Select file |
|              |            |            |             |
| Start -02    | Pause (03) | Remove -04 | ) Menu      |

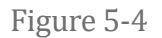

#### Refer to(Figure 5.4)

1. "Select" Allow user selects a script file to run for elution. This will bring up file explorer.

2.**"Start**" Start the run, Ensure the 96-well plate is placed in the Deep well Plate Tray before click the "start" button.

3.**"Pause"** The run will paused end of the current step, and "Pause" button will turn into "Rusume" button.

4."**Remove**" The pasued run will be terminated.

5."Menu" Return Main screen.

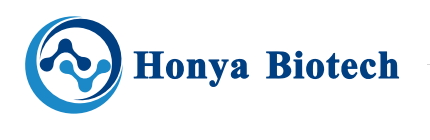

#### **5.5 Pipetting screen**

Allow users to select an appropriate process for pipetting, transfer the samples from the sample plate to the purification plate.

|                          |       | Pipetting   |                                                         |
|--------------------------|-------|-------------|---------------------------------------------------------|
| Target volume:           | 1000  | ul -(01)    | Elution -05                                             |
| Tip volume:              | 200   | ul - 02     | Drain Rate Drain Time(ms) Wait Time(ms)<br>L Flow 0 0 0 |
| Single pipetting volume: | 100   | u <u>03</u> | L Flow 0 0<br>L Flow 0 0<br>L Flow 0 0                  |
| Pipetting times:         | 1     | freq 04     | L Flow 0 0                                              |
|                          |       |             | (06)         (07)         (08)                          |
| Start                    | Pause | Remove      |                                                         |

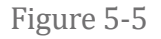

#### Refer to(Figure 5.4)

1. Enter the standard volume(single pore volume)

- of the purification plate.
- 2. Enter the standard volume of the tip.
- 3. Enter the volume of single pipette.
- 4. Enter the pipetting times in "Pipetting times".
- 5. Choose whether to perform elution after pipet-

ting.

6. Choose a drain rate(L Fow、 M Flow or H Flow) for elution

7. Set the drain time for elution.

8 Set the wait times between two drains.

### Notice:

Ensure the tips, sample plate and 96-well plate (if needed) is ready in their position before click the " start " button.

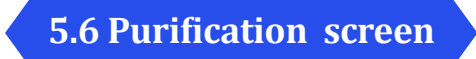

Allow users to select an appropriate process for purification, purify and collect the samples.

| Nucleic Acid Purificat        | tion System |        | V 01.23.96.0101 |
|-------------------------------|-------------|--------|-----------------|
|                               | Purific     | ation  |                 |
| Script file:                  |             | lee.   | Select file     |
| Start                         | Pause       | Remove | Menu            |
|                               |             |        |                 |
|                               | Figure      | e 5-6  |                 |
| as <b>5.4 Elution screen.</b> | Figure      | e 5-6  |                 |

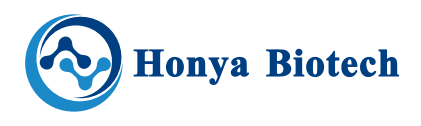

5.7 System setting screen

Allows user access controls involving system related options (Figure 5.7):

| Nucleic Acid Purification System | - ×             |
|----------------------------------|-----------------|
|                                  | V 01.23.96.0101 |
|                                  |                 |
| Calibrate Valves 02              |                 |
| Edit Script File 03              |                 |
| Injection Head Test 04           |                 |
| Reagent Name 05                  |                 |
| User Management                  |                 |
|                                  |                 |
| Menu                             |                 |
|                                  |                 |
|                                  |                 |

Figure 5-7

1. Motion Opitions: Opens motion options screen.

2. **Calibrate valve:** Opens valve calibration screen. Valves have to be calibrated manually by using a collection tube and a pipette.

- 3. Edit Script File: Opens edit script file screen.
- 4. Injection Head Test: Opens head valve test screen.
- 5. Reagent Name: Opens reagent name edit screen.
- 6. User Management: Opens User Management screen.

#### 5.7.1 Motion Opitions screen

Allows user access to motion options (1) (Figure 5.8) including, Set Reference Point, and Motion options.

| Se                  | Reference Positions               | Motion       |       |
|---------------------|-----------------------------------|--------------|-------|
| Motion Opitions     |                                   |              |       |
| Calibrate Valves    | elect a reference positions: Tips | -(01)        |       |
| Edit Script File    | setp: 1.0 . mm                    | -(03)        |       |
| Injection Head Test |                                   |              |       |
| Reagent Name        | X:0 Y:0 Z:0                       | Option: Tips | -(02) |
| User Management     | Up Down                           |              |       |
|                     | Save -05                          | Move         | Home  |
|                     |                                   |              |       |

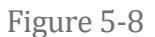

#### **Set Reference Point**

The instrument arrives from the factory with the injection head already aligned to the synthesis plates. The well-to-well distance of columns in column chucks and the spacing between each reagent in the injection head are standard values hard-coded in a configuration file and do not need to be changed.

The moving distance of the **96-channels Pipette** at different positions need user to set up according to the trial consumables.

For example, move to the tips:

- Select tips from "Select a reference position" (1), "Option (2)" will turn into tips;
- 2. Click "Move" (6), the 96-channels Pipette will

#### go to tips position;

3. Enter a value in "Step" (3), for example 5 (mm).

4. Click "UP","DOWN" (3)to move the pipette up, or down in relation to user.

5. Click "Save" (5) to save position.

#### **Motion Options screen**

Allows user to check motion system and to perform certain motion related functions.

"Home" Software will re-zero slide and find rightmost limit switch, inner-most limit switch and top-most limit switch . Homing also happens each time software is initialised. If instrument is not homing properly there will be problems entering a run. Please contact HonYa Biotech if table is not homing correctly.

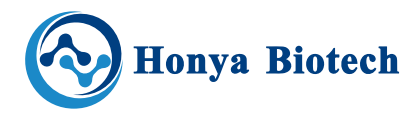

#### 5.7.2 Calibrate valve screen

Allows user to check reagent valves to ensure correct volume is being delivered. Valve alibration is used to determine number of milliseconds that valve must be open to get correct volume delivered as defined by user in script file.

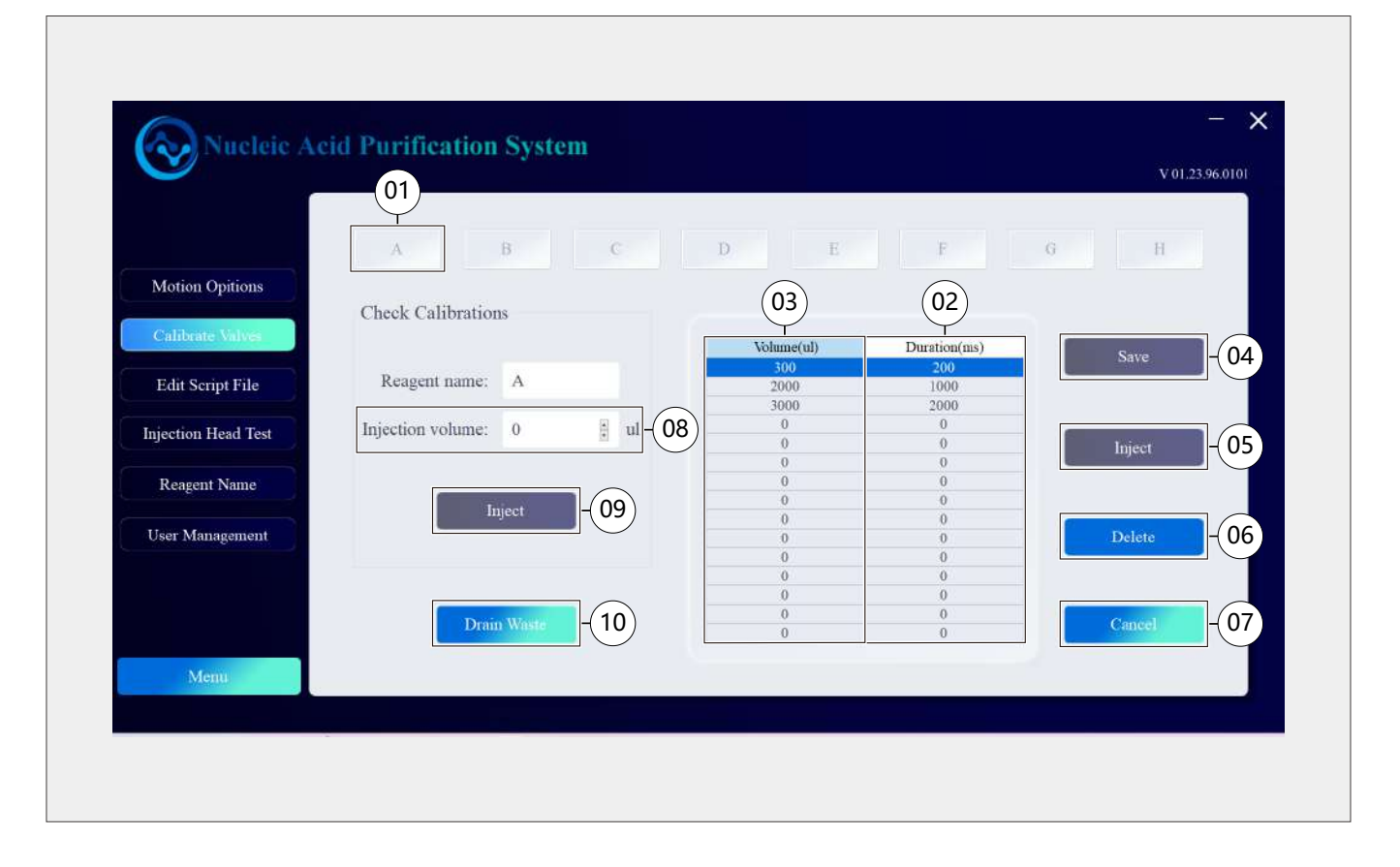

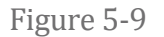

Valves have to be calibrated manually by using a collection tube and a pipette. reagent pressure must be kept stable to ensure calibration accuracy.

Liquid dispensing valves can each be calibrated for a minimum volume and a maximum volume. Software will then determine all volumes between minimum and maximum points. Each valve must be calibrated for a minimum and a maximum point and values outside these points cannot be injected. Valve liquid delivery will be more accurate if more points are calibrated between these points.

#### Add calibration point

#### Refer to (Figure 5.9)

1. Click "A" (1), selecte the reangent.

2. To calibrate another point, highlight appropriate line with a mouse click.

3. Set a number of milliseconds (ms) for valve opening into"Duration(ms)"(2).

4. Click "Inject" (5), place tubes under correct injection pin to collect dispensed liquid measure it, and then enter value into "Volumes ( $\mu$ L)" (3).

5. Click "Save" (4)to save the calibration point

Note: click "Cancel"(6) to delete changes.

Click "Delete"(7) to delete the selecet calibration point.

#### **Check Calibration**

Allows user to check calibration curve for each valve.

For example, reagent A Valve is calculated for 1 for 300  $\mu L$  and 3000  $\mu L$  and an entered target volume of 1000  $\mu L$ .

1. Enter 1000  $\mu L$  in "Injection Volume" (8).

2. Click "Inject" (9)

3. Collect reagent in the tube and check volume with a pipettes. Software will calculate necessary valve open time, based on volume to be delivered and slope between two calibration points.

## Notice:

Data should be saved after calibration, you can save alone each time point or several time points be saved once, the saved data can not be canceled and modified;

The filter should be replaced before calibration . The filter can filter out the large of insoluble material, to avoid obstructions injection pipes and valves, resulting in inaccurate of injection.

liquid volume calibration should be used corresponding reagent. The viscosity of each reagent is different, and the flow speed through different, it calibration by other reagent.

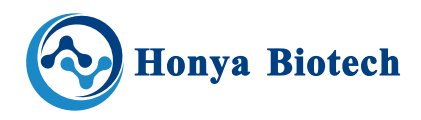

#### 5.7.3 Edit Script File screen

Allow user to modify and create script files.

|                     |                |                                                                                                    |                                    | v 01.23.96.0101 |
|---------------------|----------------|----------------------------------------------------------------------------------------------------|------------------------------------|-----------------|
|                     | Script file:   |                                                                                                    |                                    | Select file     |
| Motion Opitions     | Script process | Script step                                                                                                    |                                    |                 |
| Calibrate Valves    |                | Pipetting Drain A                                                                                                    | BC                                 | D               |
| Edit Script File    |                | (・ ・ ・ ・ )<br>EEF ・ 単確の作用                                                                                                    | - 0 R Delug FRR / ITION            |                 |
| Injection Head Test |                | ADD         BAD         Mac238           BDD         DeviceFaram         2025/11/07 1000           BDD         DeviceFaram         2025/11/07 1000           BDD         DeviceFaram         2025/11/07 1000           BDD         DeviceFaram         2025/11/07 1000 | MB X3<br>2198<br>Mercut Lasi       |                 |
| Reagent Name        |                | ± T# +<br>⊒ ## +<br>2022/11/21 835                                                                                                    | Motoret East - 113                 |                 |
| User Management     |                |                                                                                                    |                                    |                 |
|                     | Save as        | ~ <b>.</b>                                                                                                    |                                    |                 |
|                     | Save           | 29804                                                                                                    | - Escritzif(Cals) -<br>E(Fi(0) R24 |                 |
| Menu                |                |                                                                                                    | 03                                 |                 |

Figure 5-10

During process of setting up a run for elution or purification, user will be asked to a pre edited script file.

#### **Opening a script file**

Refer to (Figure 5.10).

- 1. Click "select file" (1).
- 2. Select "Script file" (2).
- 3. Click "Open" (3).

Script file will be loaded.

Editing a script file.

|                     | Script file:   |           |       |   |    |         | Select file |
|---------------------|----------------|-----------|-------|---|----|---------|-------------|
| Motion Opitions     | Pipetting      | Pipetting | Drain | A | в  | c       | D           |
| Calibrate Valves    | -Drain<br>-A   |           |       |   |    |         |             |
| Edit Script File    | -G<br>-Elution | E         | F     | G | H  | Elution |             |
| Injection Head Test |                |           |       |   | 02 |         |             |
| Reagent Name        |                | -01       |       |   |    |         |             |
| User Management     |                |           |       |   |    |         |             |
|                     |                |           |       |   |    |         |             |
|                     | Save as        |           |       |   |    |         |             |

Figure 5-11

#### Refer to (Figure 5.11).

Once script file is open, user can add, remove, and modify individual steps as needed. Left window (1) contains loaded script process and right side (2) contains script steps.

Script process can include one or more steps.

Script step allows user to click to select which steps to put into script files.

#### Step available:

Pipetting

Drain

Reagent 1-8

Elution

Pipetting Properties: Refer to steps 1-4 of 5.5 Pipetting screen.

Drain Properties: Refer to steps 6-8 of 5.5 Pipetting screen.

**Reagent Properties:**Within each step of a cycle, in a script file, there are eagentr properties that are unique to that reagent and that specific step.

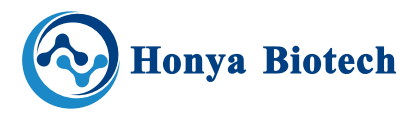

|                     | Script file:       |                   |         |    |            |                | Select file   |
|---------------------|--------------------|-------------------|---------|----|------------|----------------|---------------|
| Motion Opitions     | Script process     | Script step       |         |    |            |                |               |
| Calibrate Valves    | Pipetting<br>Drain | Pipetting Di      | rain    | Α. | В          | C              | D             |
| Edit Script File    | A<br>G             | E                 | F (01)  | G  | Н          | Elution        |               |
| Injection Head Test | Fillion            | Y Procedure name: | Elution |    | Drain Rate | Drain Time(ms) | Wait Time(ms) |
| Reagent Name        |                    | Elution reagent:  | A       | 4  | L Flow     | - 0            | 0             |
|                     |                    |                   |         |    | L Flow     | - 0            | 0             |
| User Management     |                    | Injection volume: | 0       | ul | L Flow     | - 0            | 0             |
|                     |                    | Prime volume:     | 0       | uI | L Flow     | - 0            | 0             |
|                     | Save as            |                   | 6       | [  |            |                |               |

Figure 5-12

#### Refer to (Figure 5.12).

- 1 Enter "Injection volume" (1)
- 2 Enter "Prime volume" (2)
- 3 Set drain process(3), Refer to steps 6-8 of 5.5 Pipetting screen.
- 4 Click "Save" or "Save As" (4).

### **Notice**:

Elution need select a reagent . Priming is necessary to prevent build up and crystallisation on injection head. Reagents can also evaporate during times of no use. Priming will ensure that reagents is delivered accurately. Amount of priming will depend on reagents being used.

#### 5.7.4 Injection Head Test screen

Allows user to test and prime lines.

**Note:** Do not put hand in **operational area** when using Injection Head Test screen. Instrument moves X table to align injection head over waste tray. Always wear safety goggles and gloves when using this screen.

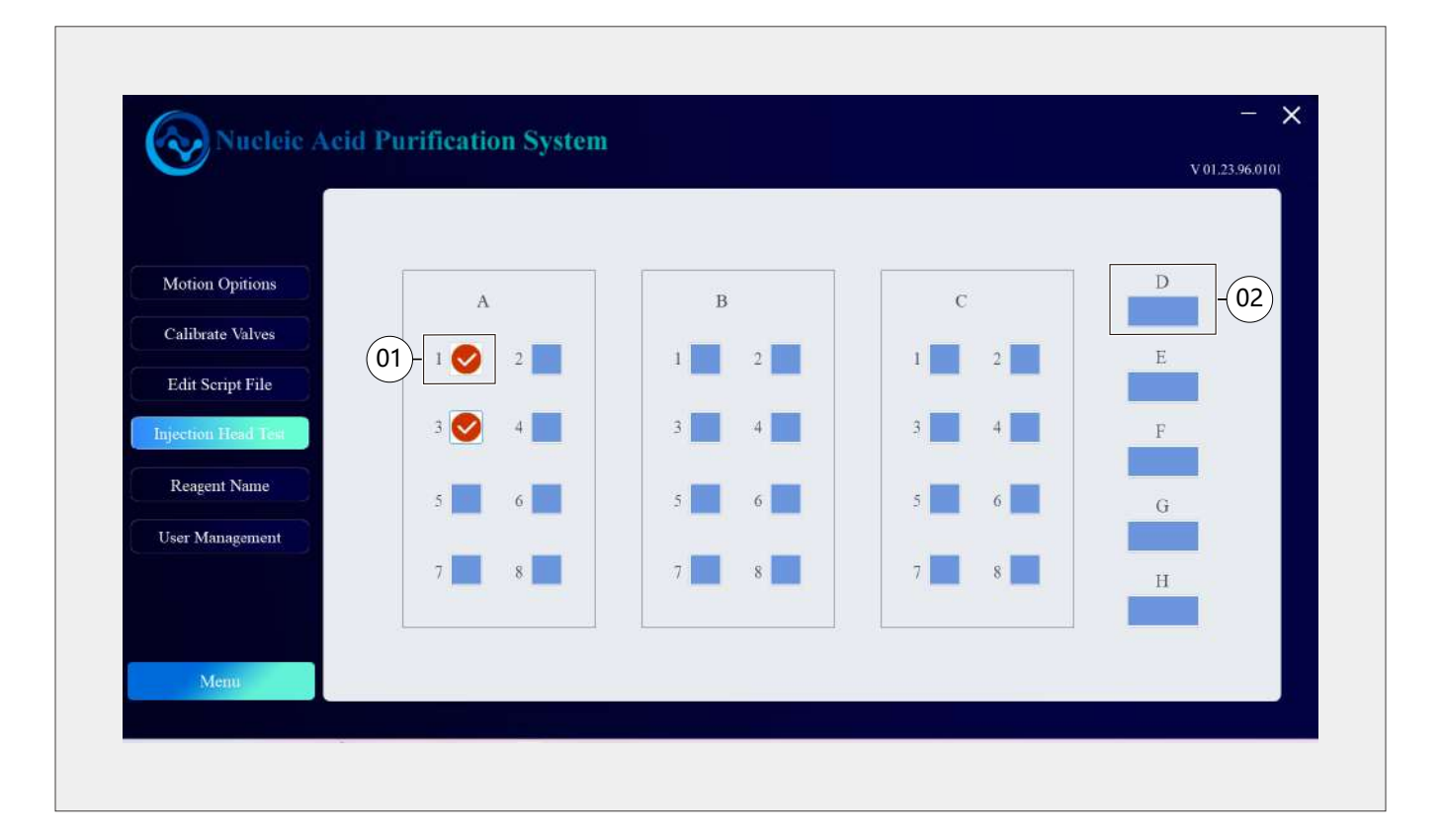

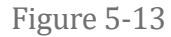

#### Refer to (Figure 6.9).

1. Click one valve (1) or group valves(2) in displayed valve array, valves will be open.

2. Click it again, valve will be closed.

**Note:** Value will stay open until button is clicked again. In case of emergency user can turn off power on right side of control box to shut all valves off.

When the valve is opened, observe the corresponding reagent's liquid dispensing head. After the reagent comes out, it should form a continuous line. If no reagent out or the reagent out not smooth after clicking, please check according to the following

#### steps:

1. Check the bottle pressure is normal or not, and check whether the reagent bottle mouth and pipe joint are leakage;

Make sure there's reagents in the bottle, and the inlet is below the liquid level;

Whether need replace new filter;

Check whether Obstruction of the injection head, injection pipe, valve inlet pipe ;

Check whether the valve can open and close normally.

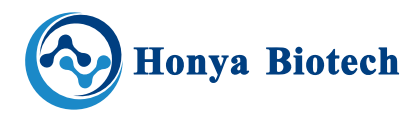

## 5.7.5 Reagent Name Screen

Allows user to rewrite name of each reagent.

| Motion Opitions     | Reagent 1; A | -01         | Reagent 5: | Е |  |
|---------------------|--------------|-------------|------------|---|--|
| Calibrate Valves    | Reagent 2: B |             | Reagent 6: | F |  |
| Injection Head Test | Reagent 3: C |             | Reagent 7: | G |  |
| Reagent Name        | Reagent 4: D |             | Reagent 8: | Н |  |
|                     |              | Save        | -02        |   |  |
| Menu                |              |             |            |   |  |
|                     |              | Figure 5-14 |            |   |  |

23

### 5.7.6 User Management screen

| Motion Opitions     | Username: adn    | in          | - 01 Account        | Type Of User              | User Permission                                                                                        |   |
|---------------------|------------------|-------------|---------------------|---------------------------|----------------------------------------------------------------------------------------------------|---|
| Calibrate Valves    | Password: ***    | *           | -(02) <sup>aa</sup> | Administrator<br>Operator | Elution, Pipetting, Purification, System settings<br>Elution, Pipetting, Purification, Personal Center | T |
| Edit Script File    | m c 44           |             |                     |                           |                                                                                                    |   |
| Injection Head Test | Type of user: Au | ministrator |                     |                           |                                                                                                    |   |
| Reagent Name        | Add              | 1           |                     |                           |                                                                                                    |   |
| User Management     | Dele             | te          |                     |                           |                                                                                                    |   |
|                     |                  |             |                     |                           |                                                                                                    |   |
|                     | 1811             |             |                     |                           |                                                                                                    |   |

Figure 5-15

Allows different levels of user access to software. Username and password can be created and a role may be assigned to user.

Add: Adds additional user.

Delete: Deletes selected account

**Edit:** Eidt selected account.

- 1. Enter "Username" and "Password"
- 2. Selecte "type of user"
- 3. Click "Add" to add a new account.

Note: The operator account can only modify their own password.

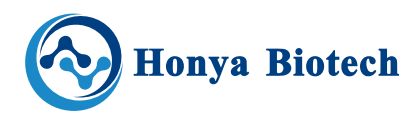

## Maintenance

Proper maintenance can maintain the stability of the instrument and extend its service life. We recommend the following aspects of maintenance when using the instrument:

- 1. Before and after use, try cleaning the dispensing head with acetonitrile;
- 2. Use alcohol to scrub the outer surface of the equipment;
- 3. Change the filter of the reagent within one month or less;
- 4. When the machine is just started or has been idle for a long time, it is necessary to test run the instrument once before proceeding with normal operation;
- 5. The parameters need to be revalidated after a midway shutdown or power outage;
- 6. Verify the liquid volume calibration data once a month;
- 7. Clean and lubricate the movement shaft and sliding rod of the equipment once a month;
- 8. Test the air tightness of the equipment once a month.Turn Argon On/Off to OFF, observe whether the reagent pressure decreases rapidly (>2psi/15min).

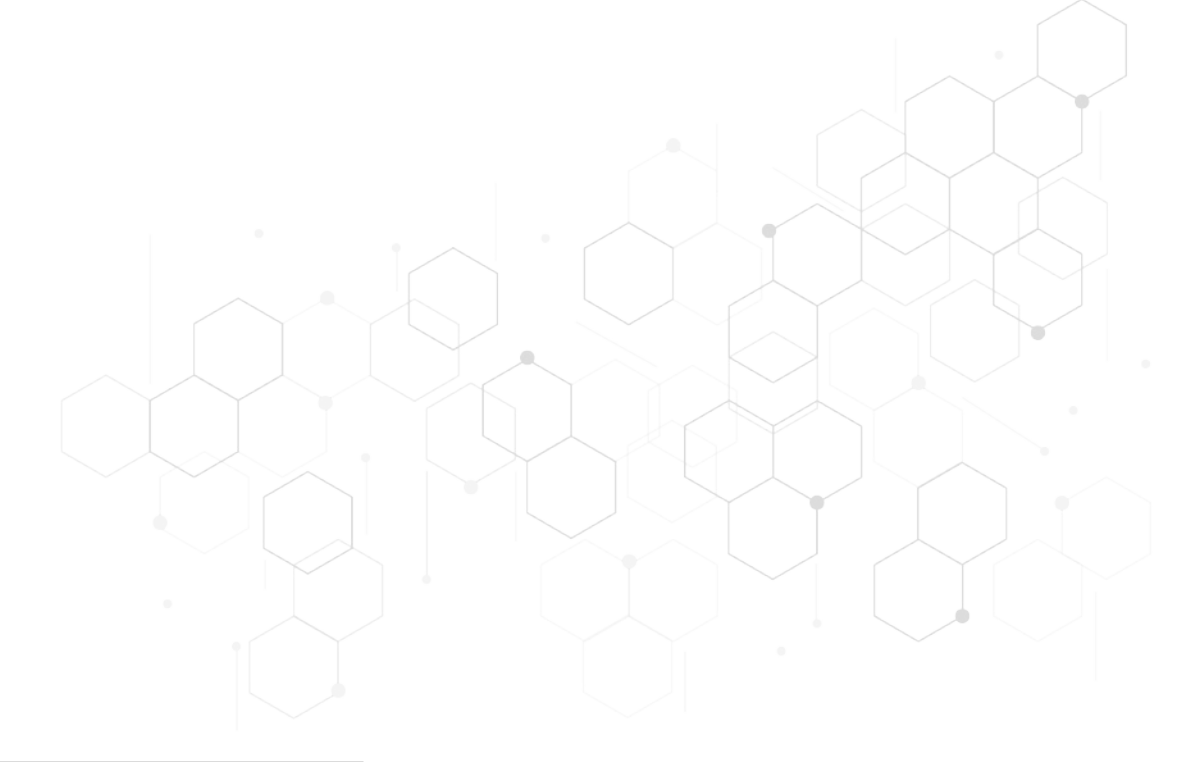

## **Common Problems & Solution**

|                                             | Check if the power is turned on                                                 | Turn on the power switch                                                                                                    |  |  |
|---------------------------------------------|---------------------------------------------------------------------------------|----------------------------------------------------------------------------------------------------|--|--|
| device cannot turn on.                      | Check whether the power cord is loose                                           | Re-plug the power cord tightly.                                                                                                    |  |  |
|                                             | Check if the power outlet has any electricity                                   | Confirm that the power supply line is normal                                                                                                    |  |  |
| Initialization error                        | Check if the moving parts are stuck, and there should be no tips on the pipette | <ol> <li>Turn off the power switch</li> <li>Move the moving part to the middle</li> <li>Remove the tips</li> <li>Re-turn on the power switch.</li> </ol> |  |  |
|                                             | Check the status of the scram button                                            | Rotate left to make the scram button popped out                                                                                                    |  |  |
| Unable to operation<br>after start software | WLAN is may not connected                                                       | Check WLAN port, restart the system                                                                                                    |  |  |
| The Injection head can                      | Crystal buildup on injection head                                               | Clear the injection head with ACN                                                                                                    |  |  |
| not dispensing liquid                       | Obstructions on Injection Valve                                                 | Replace new valve                                                                                                    |  |  |
|                                             | Obstructions on filter                                                          | Replace new filter                                                                                                    |  |  |
| Disconnected injection                      | Obstructions on injection lines                                                 | Clear or replace new injection lines                                                                                                    |  |  |
|                                             | Crystal buildup on injection head                                               | Clear the injection head with ACN                                                                                                    |  |  |
| Injection without interrunted               | Injection Valve with obstructions                                               | Disassemble the valve module to cleaning                                                                                                    |  |  |
| after Value off                             | Injection Valve break down                                                      | Replace new injection valve                                                                                                    |  |  |
|                                             | Bottle cap not tightened                                                        | Tighten it again                                                                                                    |  |  |
| Insufficient Amidite<br>reagent pressure    | Bottle sealer damaged                                                           | Replace new bottle sealer                                                                                                    |  |  |
|                                             | Pressure regulator damaged                                                      | Replace Pressure regulator                                                                                                    |  |  |
| Plate stop movement                         | Plate position sensor breakdown                                                 | Replace Plate position sensor                                                                                                    |  |  |

# ONE DREAM, ONE GOAL! TO BE YOUR BEST PARTNER IN OLIGONUCLEOTIDE SYNTHESIS

## **Honya Biotech**

No.246 Shidaiyangguang Blvd, Yuhua District, Changsha City, Hunan Province, China

in f 🕞 @Honya Biotech

Email : sale@honyabio.cn Tel : +86 15802572548 Web : www.honyabio.com